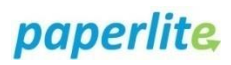

## EBM Quick Label Print

## Scenario

A batch label can be printed quickly from the handheld device if the EBM is currently in transport. You have logged into the handheld device.

OR

A batch label can be printed quickly from 'Batches'. This can be done for any EBM. You have logged into the back office.

## Instruction: Handheld Device

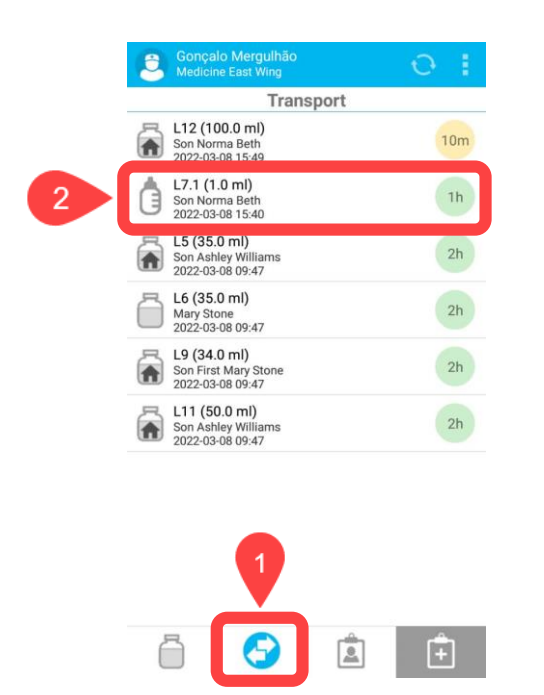

- 1. Select the **Transport Screen** on the handheld device (this is the second screen)
- 2. Locate the EBM batch for which you require a label
- 3. Long press on the batch (approx. 2 secs)

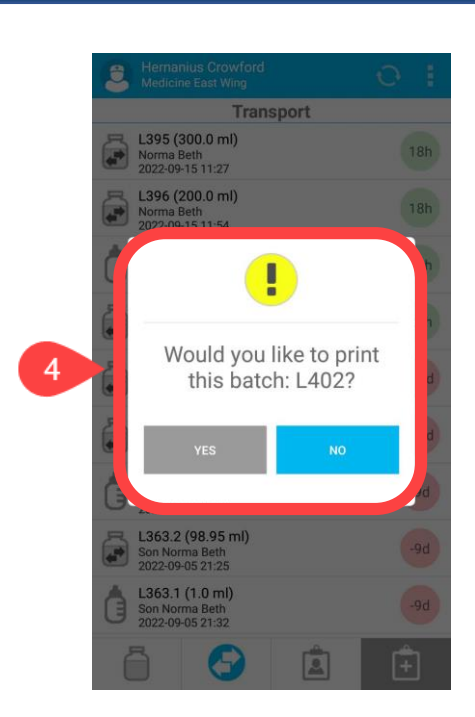

- 4. The image above should appear:
- 5. Tap **Yes**
- 6. Select the appropriate printer

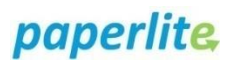

## **Instruction: Back Office**

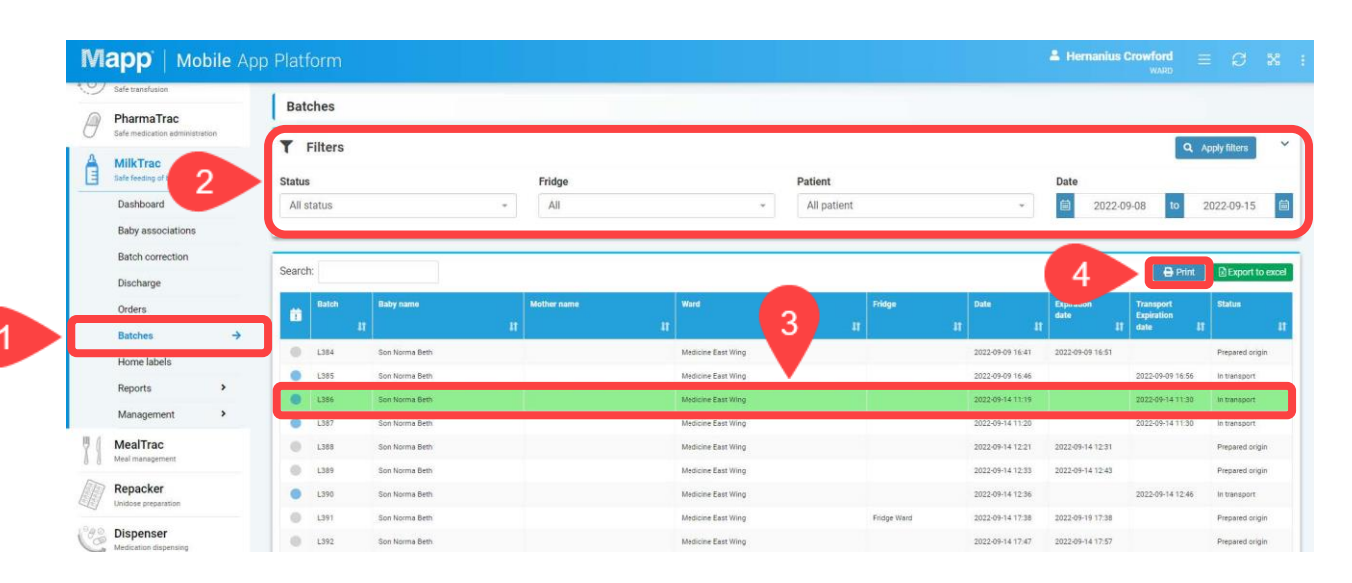

- 1. Select Batches from the menu
- 2. Filter by status, location, patient (you can type in the MRN) and/or date. Ensure you click **Apply filters**
- 3. Select the appropriate batch
- 4. Click on Print
- 5. Select the appropriate printer